## 四川管理职业学院

## 邮件系统停用流程办公替代操作说明

第一步:进入 OA 系统

用户可以使用以下多种方式进入 OA 系统:

1、登陆统一身份认证平台(<u>http://sso.ntjx.org</u>),在主界面下方的系统 图标列表中点击"流程办公(新)",进入 OA 系统。

2、通过致信客户端登陆,在客户端主界面左上角双击头像,系统将打 开默认浏览器并进入 OA 系统。

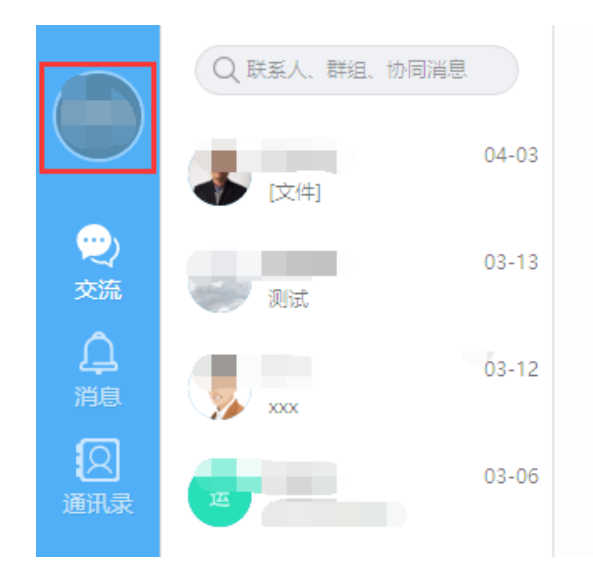

图 1,双击致信客户端主界面左上角头像(图中红色方框内)

3、登陆手机 APP (川管职院),在应用中心区域点击"办公系统",使用移动端 OA 系统。

第二步:发起自由协同实现邮件功能

1、WEB 端发送邮件

a)鼠标移到主界面左侧功能列表区"协同工作"标签,在列表中点击新 建事项。

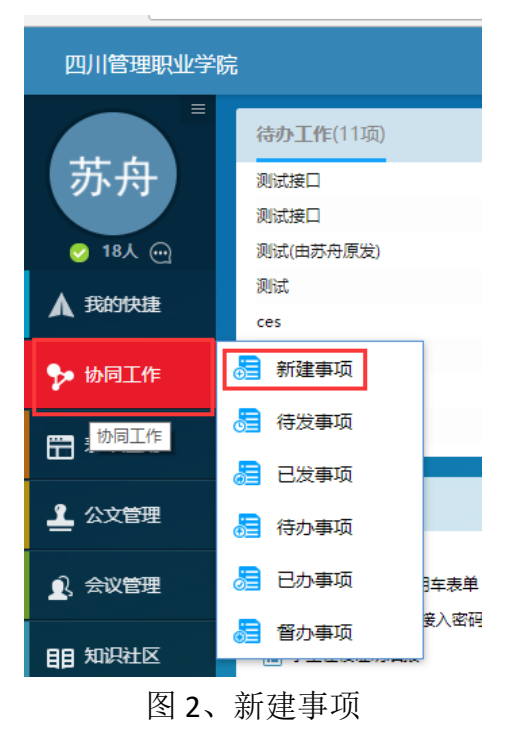

b)填写邮件的标题、内容,上传附件

| 4        | 标题: 邮件标题   | 邮件标题    |      |            | ÷   | 普通 ▼          |   |
|----------|------------|---------|------|------------|-----|---------------|---|
| 发送       | 流程: 请输入人员  | 请输入人员名称 |      |            | 22  | 🖌 🔓 编辑流程      |   |
|          | 🖉 本地文件 🗧   | 关联文档    | 新建事项 | <u>م</u>   |     |               |   |
| Arial    | • 16px • 1 | .5 •    | BI   | <u>∪</u> ≡ | = = | <u>A</u> - A- | 1 |
| <b>I</b> |            | • *     |      |            |     |               |   |

这里是邮件内容

图 3、自由协同发起的填写界面

**c)**设置流程人员(收件人)

点击图 3 中从上往下第二个红框处的图标,进行人员选择界面如下图:

| 请选择                                                                                                    | $\times$ |
|----------------------------------------------------------------------------------------------------|----------|
| 最近 部门 组 岗位 编外人员 关联人员                                                                                                    |          |
| 指输入最近名称                                                                                                    | Q        |
| <ul> <li>赤舟</li> <li>四书信息中心</li> <li>(何中华</li> <li>四书信息中心</li> <li>対頻正</li> <li>四书信息中心</li> <li>学智雄</li> <li>四书信息中心</li> <li>学智禄</li> <li>四书信息中心</li> <li>変赤</li> <li>四书信息中心</li> <li>変赤</li> <li>四书信息中心</li> <li>(*)</li> </ul> | 0        |
| ○并发●串发●多层 確定                                                                                                    | 取消       |

图 4、收件人选择界面

可以选择单人或多人,也可以选择部门、组、岗位做为收件人。设置完成点击确定按丑。

d)点击发送按钮,完成邮件发送。

2、移动端 OA 系统发送邮件

a)在移动端 OA 主界面点击"协同"图标。

| 4 |                 | ଷ ବ     | ‱"屾 59 中午11:15 |
|---|-----------------|---------|----------------|
| ÷ | 四川管             | 理职业学院O/ | A :            |
|   |                 |         |                |
|   |                 |         |                |
|   |                 |         |                |
|   | 5               |         |                |
|   | 协同              | 公文      | 发起表单           |
|   |                 |         |                |
|   |                 |         |                |
|   | $\triangleleft$ | 0       |                |

图 5、APP 端功能入口

b)在协同列表右上角点击加号图标,新建一个自由协同。

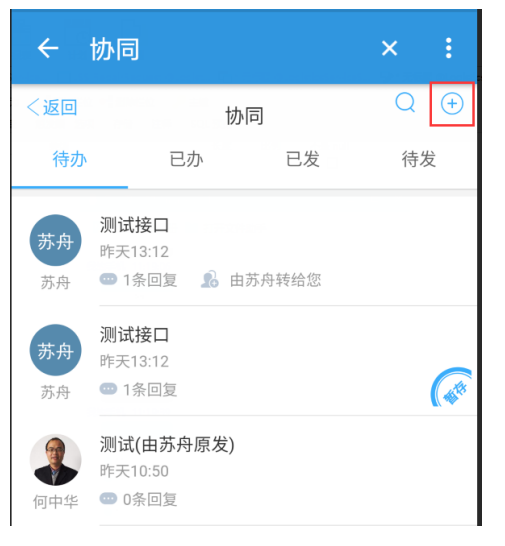

图 6、APP 端的发起新事项按钮

c)与 WEB 端类似, 输入邮件的标题和内容, 选择接收人, 完成发送。(APP 端不能上传附件)

| ← 新建协同       |      | × :      |
|--------------|------|----------|
| ──────────── | 新建协同 |          |
| 标题: 最多85个字   | ]    |          |
| 接收人:         |      | $\oplus$ |
| 请输入正文        |      |          |
|              | I    |          |
|              |      |          |
|              |      |          |
|              |      |          |
|              |      |          |
|              | 发送   |          |

图 7、邮件内容界面